## Инструкция для регистрации на платформе «Российская электронная школа (РЭШ)»

1. Перейти по ссылке <u>https://resh.edu.ru</u>, затем нажмите "Регистрация" в верхнем правом углу экрана.

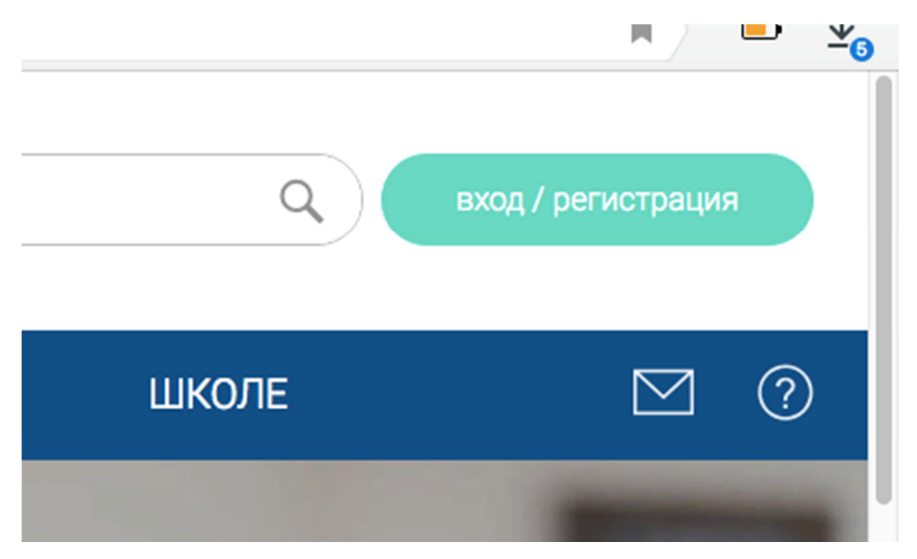

2. Заполните поля регистрации, отмеченные символом \*, в поле Регион выберите "Самарская область", в поле Школа наберите "Гимназия № 39 ":

| - |   |   |   |    |
|---|---|---|---|----|
| ы | ~ | 1 | т | 1. |
|   | U |   |   | 1  |

или

Зарегистрироваться

| E-mail =               | @gmail.com                    |        |  |
|------------------------|-------------------------------|--------|--|
| Benerit                |                               |        |  |
| Пароль                 |                               |        |  |
| Подтверждение пароля – | *******                       |        |  |
| Фамилия •              |                               |        |  |
| Имя =                  |                               |        |  |
| Отчество               |                               |        |  |
| Пол                    | 🔘 Мужской 🌔 Женс              | кий    |  |
| Дата рождения          |                               |        |  |
| Страна                 | РОССИЯ                        | ~      |  |
| Регион проживания      | Самарская область             | ~      |  |
| Школа                  | Гимназия № 39                 |        |  |
| Класс •                | класс                         | ~      |  |
|                        |                               |        |  |
|                        |                               |        |  |
| Принимаю соглашен      | ие об обработке персональных. | данных |  |
|                        |                               |        |  |

3. На указанный e-mail придет письмо, в нем будет ссылка, по которой необходимо перейти для подтверждения регистрации:

Подтверждение регистрации

Здравствуйте,

Вы получили это письмо, потому что адрес электронной почты @gmail.com был указан при регистрации на портале «Российская электронная школа». Для исключения несанкционированного использования Вашего адреса электронной почты и подтверждения регистрации на портале «Российская электронная школа» пройдите по ссылке:

http://resh.edu.ru/register/confirm

Если Вы не регистрировались на <u>портале «Российская электронная</u> <u>школа»</u>, просто не отвечайте на это письмо.

4. После подтверждения ваш ребенок сможет начать пользоваться ресурсами РЭШ по заданиям учителя.

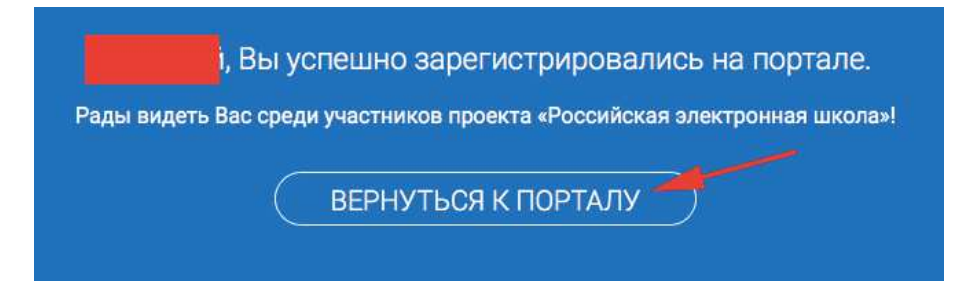